## How to upload your child's vaccination record

- 1) Access ESF App
- 2) Click the "VLE" icon under your child's name
- 3) Scroll down to the section "Covid-19 Vaccination Status"

| ESF<br><sup>英基</sup> | DASHBOARD |   |          | Daily Temperature Record<br>Tap to edit and enter °F or °C<br>°F temperature will be automatically |
|----------------------|-----------|---|----------|----------------------------------------------------------------------------------------------------|
| Xxxxx XXX            | X         |   |          | converted to °C                                                                                    |
| VLE                  | Timetable | Ŀ |          | C<br>No temperature recorded for<br>21/03/2022                                                     |
| Teachers             | & Absence | À | <u>.</u> | Covid-19 Health Declaration<br>2021 (Mar 2022)<br>can attend school on dates                       |
| Bus                  | • •       |   |          | <b>given by the school</b> based on<br>information you supplied on<br>18/03/2022 19:05:32          |
|                      |           |   |          | To complete/update the Covid-19<br>Health Form click here                                          |
|                      |           |   | D.       | COVID-19 Vaccination Status                                                                        |
|                      |           |   |          | To complete/update the COVID-19<br>Vaccination Status click here                                   |

- 4) Complete all fields and upload a copy of the vaccination record
- 5) Click the blue button "Submit" The system will not allow you to submit unless you have already chosen the vaccination record in Step 4 above.

| Use the form below to update vaccine record for                                                                                                    | Please press submit to confirm above details for                                                                                                    |
|----------------------------------------------------------------------------------------------------|----------------------------------------------------------------------------------------------------|
| Set vaccine status for 1 vaccination                                                                                                    | Submit<br>The information submitted on this form is being collected in<br>accordance with the ESF Personal Data Handling & Data Privacy                                  |
| Type: Sinovac                                                                                                    | Policy and its related Personal Information Collection Statement.<br>('PICS'). A copy of the PICS can be found on the ESF web site (<br>https://www.esf.edu.hk/privacy/) |
| Date: 21/02/2022                                                                                                    |                                                                                                    |
| Please upload a copy of the vaccination record, this can be a photo or pdf copy of the vaccination certificate or screen capture of the vaccination record in the LeaveHomeSafe App. |                                                                                                    |